## 中小學科展線上報名,彙整表格式說明:

1. 欄位使用說明:

(1). 第一頁一作品列表

| 欄位名稱 | 欄位使用說明  | 備註                                                                |
|------|---------|-------------------------------------------------------------------|
| 作品编號 | 作品流水號   | <ol> <li>編號規則從1開始,每件作品一個編號。</li> <li>同一作品學生與老師的編號必須相同。</li> </ol> |
| 組別   | 下拉式選單輸入 |                                                                   |
| 科別   | 下拉式選單輸入 |                                                                   |
| 作品名稱 | 輸入      |                                                                   |
| 作品摘要 | 輸入      |                                                                   |

| (2). | 第二頁-作品明細 |
|------|----------|
| <-/- |          |

| 欄位名稱        | 欄位使用說明  | 備註                   |
|-------------|---------|----------------------|
| 作品编號        | 下拉式選單輸入 | 1. 同一作品學生與老師的編號必須相同。 |
| 身分          | 下拉式選單輸入 |                      |
| 姓名          | 輸入      |                      |
| 英文姓名        | 輸入      |                      |
| 身份證號        | 輸入      | 必填,資料鍵值用             |
| 出生日期        | 輸入      | 格式範例: 2013/09/12     |
| 性別          | 下拉式選單輸入 |                      |
| 年級          | 下拉式選單輸入 |                      |
| 縣市          | 下拉式選單輸入 |                      |
| 鄉鎮市區        | 下拉式選單輸入 |                      |
| 個人住家<br>地址  | 輸入      |                      |
| 辦公電話        | 輸入      | 教師專用                 |
| 家用電話        | 輸入      |                      |
| 行動電話        | 輸入      |                      |
| 個人<br>Email | 輸入      |                      |
| 學校代碼        | 輸入學校代號  |                      |
| 學校類別        | 下拉式選單輸入 |                      |
| 服務年資        | 下拉式選單輸入 | 教師專用                 |
| 學歷          | 輸入      | 教師專用                 |

注意:1.每個欄位均需輸入,黃色欄位部分,必須使用下拉式選單方式輸入。 2.學校代碼必須為文字格式(左上角有綠色三角型)。請勿將格式轉換為數字。原因

是學校代碼為6碼,且會有0開頭之學校代碼若為數字格式,Excel會自動將第一碼為0的數字去掉(即少一碼),且須為文字格式資料上傳資料才會正確。

(其操作如下說明)

## 2. 使用下拉式選單:

點選要輸入的欄位,這時會出現下拉式選單,(例如、組別,下拉之後出現國小組、國中組…etc),選擇您要的資料按左鍵即可。

|   | 作品編號   | 組別                   | 科別    |       |  |
|---|--------|----------------------|-------|-------|--|
| 1 | (請填數字) | (請選擇)                | (請選擇) |       |  |
| 2 | 1      | 05 - 高級中等            | -     | - 物理與 |  |
| 3 | 2      | 08 - 國小組<br>03 - 國中組 |       | - 數學  |  |
| 4 |        | 05 - 高級中等學校          | 交組    |       |  |

3. 學校代號部分:

可上網查詢(登入網址:<u>https://twsf.ntsec.gov.tw/Management/Reg-Nsf-Login.aspx</u>) 登入系統後點選「線上報名/查詢學校資料」,操作畫面如下:

| 摂            | <b>夏</b> 尋條件   |             |    |          |         |                    |       |  |
|--------------|----------------|-------------|----|----------|---------|--------------------|-------|--|
| 區域:<br>學校代碼: |                | (全部) 🔻      |    | •        | 類別:     | (全部)               | ¥     |  |
|              |                |             |    |          | 學校名稱:   |                    |       |  |
|              |                |             | QI | 巨鉤       | 清除條件    |                    |       |  |
| 孽            | ■校名単           |             |    |          |         |                    |       |  |
|              | 學校代碼           | 碼 學校類別 學校名稱 |    |          | 學校地均    | Ŀ                  |       |  |
| 1            | 0004           | 0-大學        |    | 國立臺灣師範大學 |         | 臺北市 大安區 和平東路一段162號 |       |  |
| 2            | 3990099045     | others-其他   |    | 國家       | 《衛生研究院  | 臺北市 南港區 南港路日       | 二段59號 |  |
| 3            | 3 M104 0-大學 國際 |             | 國防 | 5醫學院     | 臺北市 中正區 |                    |       |  |

4. 搜尋條件:輸入想要查詢的條件,按"查詢"。

(1). 例如,類別選擇「高中」、學校名稱輸入「建國」, 按「查詢」。

5. 顯示查詢結果,如下圖。

| 携     | 搜尋條件                                             |         |                |                |             |     |  |  |  |  |
|-------|--------------------------------------------------|---------|----------------|----------------|-------------|-----|--|--|--|--|
|       |                                                  | 區域: (全部 | B) •           | 類別: 3 - 高中 ▼   |             |     |  |  |  |  |
| 學校代碼: |                                                  |         | 學校名稱: 建國       | 校名稱: 建國        |             |     |  |  |  |  |
|       | Q. 查詢 清除條件                                       |         |                |                |             |     |  |  |  |  |
| 导     | 學校名單                                             |         |                |                |             |     |  |  |  |  |
|       | 學校代碼                                             | 學校類別    | 學校名稱           | 學校地址           | 電話          | 校長  |  |  |  |  |
| 1     | 353301                                           | 3-高中    | 臺北市立建國高級中<br>學 | 臺北市 中正區 南海路56號 | 02-23034381 | 徐建國 |  |  |  |  |
|       | 共1筆 第一頁  <mark>《 1 》</mark>  最後頁 頁次:1/1頁 跳至 -1-▼ |         |                |                |             |     |  |  |  |  |
| <br>第 | 第一欄為「學校代碼」。                                      |         |                |                |             |     |  |  |  |  |